# UCCE Tomcatアップグレードの問題

### 内容

<u>概要</u> <u>要件</u> <u>問題</u> <u>解決方法</u> <u>関連情報</u>

#### 概要

このドキュメントでは、tomcatアップグレードユーティリティで「The version you want to install is not higher than current installed Tomcat version」というメッセージが表示された場合に、 Unified Contact Center Enterprise(UCCE)Tomcatアップグレードをトラブルシューティングする 方法について説明します。

#### 要件

このドキュメントの情報は、次のソフトウェアとハードウェアのバージョンに基づいています。

• UCCE 12.5

このドキュメントの情報は、特定のラボ環境にあるデバイスに基づいて作成されました。このド キュメントで使用するすべてのデバイスは、初期(デフォルト)設定の状態から起動しています 。本稼働中のネットワークでは、各コマンドによって起こる可能性がある影響を十分確認してく ださい。

### 問題

UCCEのtomcatアップグレードフェーズで、Upgrade Tomcat Utilityがtomcatのアップグレードに 失敗し、「The version you want to install tomcat version is not higher than the current installed Tomcat version」というエラーメッセージが表示されます(図を参照)。

| Con Administrator: Command Prompt                                                                                                    | -      |         | $\times$ |
|----------------------------------------------------------------------------------------------------|--------|---------|----------|
| Microsoft Windows [Version 10.0.14393]<br>(c) 2016 Microsoft Corporation. All rights reserved.                                                                                                    |        |         |          |
| C:\Users\Administrator.TURBOKAT>cd \                                                                                                    |        |         |          |
| C:\>java -jar UpgradeTomcatTool-12.5.jar -upgrade                                                                                                    |        |         |          |
| Welcome to CCE Tomcat Upgrade Tool (version 12.5.1.0.1.0.52).                                                                                                    |        |         |          |
| This tool will upgrade Tomcat 9 to the new point release.<br>Enter new tomcat installer location (for an example, c:\tomcatInstaller\apache-tomcat-9.0.22.exe): C:\apache-tomca<br>Current installed Tomcat version: 9.0.38<br>Current installed Tomcat location: C:\icm\tomcat<br>The version you want to install is not higher than the current installed Tomcat version. | at-9.0 | .38.exe | e        |
| C:\>_                                                                                                    |        |         |          |
|                                                                                                    |        |         |          |

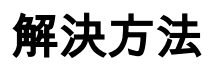

# 1. UCCEノードのtomcatバージョンの詳細は、図に示すように、tomcat binディレクトリ(<install directory>\icm\tomcat\bin)のversion.batから確認できます。

|        |                                                          | Application Too                           | bin – 🗆                                                                                    |   |  |  |  |  |
|--------|----------------------------------------------------------|-------------------------------------------|--------------------------------------------------------------------------------------------|---|--|--|--|--|
|        | Share                                                    | View Manage                               |                                                                                            | ~ |  |  |  |  |
|        | > Thi                                                    | s PC → Local Disk (C:) → ic               | a > tomcat > bin v 🖸 Search bin                                                            | , |  |  |  |  |
|        |                                                          | Name                                      | Select Administrator: Command Prompt                                                       |   |  |  |  |  |
| 55     | *                                                        | i386                                      | crosoft Windows [Version 10.0.14393]<br>) 2016 Microsoft Corporation. All rights reserved. |   |  |  |  |  |
| łs     | 1                                                        | Catalina.bat                              | C:\!!sers\&dministrator.TUBROK&T>cd C:\icm\tomcat\bin                                      |   |  |  |  |  |
| ts     | 1                                                        | ciphers.bat                               |                                                                                            |   |  |  |  |  |
|        | *                                                        | configtest.bat                            | C:\icm\tomcat\bin>version.bat                                                              |   |  |  |  |  |
|        |                                                          | igest.bat                                 | Using CATALINA_BASE: "C:\icm\tomcat"                                                       |   |  |  |  |  |
|        | makebase.bat Using CATALINA TMPDIR: "C:\icm\tomcat\temp" | Using CATALINA_HOME: "C:\icm\tomcat\temp" |                                                                                            |   |  |  |  |  |
|        |                                                          | service.bat                               | Using JRE_HOME: "C:\Program Files (x86)\Java\jre1.8.0_221"                                 |   |  |  |  |  |
| ts     |                                                          | setclasspath.bat                          | Using CLASSPATH: "C:\icm\tomcat\bin\bootstrap.jar;C:\icm\tomcat\bin\tomcat-juli.jar"       |   |  |  |  |  |
| ls     |                                                          | shutdown.bat                              | Server version: Apache Tomcat/9.0.21<br>Server built: Jun 4 2019 20:19:36 UTC              |   |  |  |  |  |
|        |                                                          | startup.bat                               | Server number: 9.0.21.0                                                                    |   |  |  |  |  |
|        |                                                          | Tomcat9.exe                               | OS Name: Windows Server 2016                                                               |   |  |  |  |  |
|        |                                                          | Tomcat9w.exe                              | OS Version: 10.0<br>Architecture: x86                                                      |   |  |  |  |  |
|        | _                                                        | stomcat-juli.jar                          | JVM Version: 1.8.0 221-b11                                                                 |   |  |  |  |  |
| : (C:) | )                                                        | tool-wrapper.bat                          | JVM Vendor: Oracle Corporation                                                             |   |  |  |  |  |
| : (D:) | ) SSS_;                                                  | version.bat                               | C:\icm\tomcat\bin>_                                                                        |   |  |  |  |  |

**注**: Server versionは、UCCEノードにインストールされているAce Tomcatのバージョンで、9.0.21はこのノードに対して報告されたバージョンです。

2. Tomcat Upgrade Utilityのバージョン情報とインストールされている場所は、次のレジストリから読み取られます。

[HKEY\_LOCAL\_MACHINE\SOFTWARE\Apache Software Foundation\Tomcat\9.0\Tomcat9]

**注**:図に示**すバ**ージョン・キーのバージョンは9.0.38です。これは正しくなく、ディレクト リ(<install directory>\icm\tomcat\bin)のversion.batファイルの値(9.0.21)と一致します。

#### バージョンキーの編**集前**に

| Registry Editor                                      |                                        |                          |                                          |  |
|------------------------------------------------------|----------------------------------------|--------------------------|------------------------------------------|--|
| File Edit View Favorites Help                        |                                        |                          |                                          |  |
| Computer     HKEY_CLASSES_ROOT     HKEY_CURRENT_USER | Name<br>ab (Default)<br>ab InstallPath | Type<br>REG_SZ<br>REG_SZ | Data<br>(value not set)<br>C:\icm\tomcat |  |
| ✓ • HREY_LOCAL_MACHINE > • BCD00000000 > • HARDWARE  | ab Version                             | REG_SZ                   | 9.0.38                                   |  |
| SAM                                                  |                                        |                          |                                          |  |
| Apache Software Foundation                           |                                        |                          |                                          |  |

3.この値を、ディレクトリ(<install directory>\icm\tomcat\bin)のversion.batから識別されるバージ

#### ョンに手動で更新します。

図に示すように、[Version]を右クリックし、[Modify]を選択して値9.0.21を入力します。

| ∰ <sup>°</sup> Registry Editor |                   |        |                 | - | x |
|--------------------------------|-------------------|--------|-----------------|---|---|
| File Edit View Favorites Help  |                   |        |                 |   |   |
| 🗸 💻 Computer                   | Name              | Туре   | Data            |   |   |
| > HKEY_CLASSES_ROOT            | ab (Default)      | REG_SZ | (value not set) |   |   |
| >                              | ab InstallPath    | REG_SZ | C:\icm\tomcat   |   |   |
| V - HKEY_LOCAL_MACHINE         | <b>ab</b> Version | REG_SZ | 9.0.21          |   |   |
| > - BCD0000000                 |                   |        |                 |   |   |
| > - HARDWARE                   |                   |        |                 |   |   |
| > - SAM                        |                   |        |                 |   |   |
|                                |                   |        |                 |   |   |
| V - SOFTWARE                   |                   |        |                 |   |   |
| Apache Software Foundation     |                   |        |                 |   |   |
| V                              |                   |        |                 |   |   |
| · · <mark>.</mark> 9.0         |                   |        |                 |   |   |
| - Tomcat9                      |                   |        |                 |   |   |

**4.** Tomcat Upgrade Utilityからアップグレードを開始します。次の図に示すように、アップグレードを実行します。

| 📾 Administrator: Command Prompt - java -jar UpgradeTomcatTool-12.5.jar -upgrade                                                                                                    | -      |         | $\times$ |
|----------------------------------------------------------------------------------------------------|--------|---------|----------|
| Microsoft Windows [Version 10.0.14393]<br>(c) 2016 Microsoft Corporation. All rights reserved.                                                                                                    |        |         | ^        |
| C:\Users\Administrator.TURBOKAT>cd \                                                                                                    |        |         |          |
| C:\>java -jar UpgradeTomcatTool-12.5.jar -upgrade                                                                                                    |        |         |          |
| Welcome to CCE Tomcat Upgrade Tool (version 12.5.1.0.1.0.52).                                                                                                    |        |         |          |
| This tool will upgrade Tomcat 9 to the new point release.<br>Enter new tomcat installer location (for an example, c:\tomcatInstaller\apache-tomcat-9.0.22.exe): C:\apache-tomca<br>Current installed Tomcat version: 9.0.21<br>Current installed Tomcat location: C:\icm\tomcat<br>Do you want to proceed with the upgrade? (Yes/No): Yes_ | t-9.0. | .38.exe | 2        |

## 関連情報

• UCCE 12.5セキュリティガイドTomcatアップグレード